# Upgrade des Multicloud Defense Gateway vom Multicloud Defense Controller

# Inhalt

| Einleitung                                                    |
|---------------------------------------------------------------|
| Voraussetzungen                                               |
| Anforderungen                                                 |
| Verwendete Komponenten                                        |
| Hintergrundinformationen                                      |
| Konfigurieren                                                 |
| Upgrade des Multicloud Defense Gateway                        |
| Überprüfung                                                   |
| Überwachen Sie den Upgrade-Prozess über die Gategay-Liste.    |
| Überwachen Sie den Gateway-Prozess über die Systemprotokolle. |
| Zugehörige Informationen                                      |
|                                                               |

# Einleitung

Dieses Dokument beschreibt den Upgrade-Prozess des Multicloud Defense Gateway vom Multicloud Defense Controller aus.

# Voraussetzungen

### Anforderungen

Cisco empfiehlt, dass Sie über Kenntnisse in folgenden Bereichen verfügen:

- Multicloud Defense Controller
- Multicloud Defense Gateway

### Verwendete Komponenten

Die Informationen in diesem Dokument basierend auf folgenden Software- und Hardware-Versionen:

• Multicloud Defense Gateway, Version 23.08-14

Die Informationen in diesem Dokument beziehen sich auf Geräte in einer speziell eingerichteten Testumgebung. Alle Geräte, die in diesem Dokument benutzt wurden, begannen mit einer gelöschten (Nichterfüllungs) Konfiguration. Wenn Ihr Netzwerk in Betrieb ist, stellen Sie sicher, dass Sie die möglichen Auswirkungen aller Befehle kennen.

# Hintergrundinformationen

Der Upgrade-Prozess hat keine betrieblichen Auswirkungen oder Ausfallzeiten. Der Multicloud Defense Controller erstellt einen neuen Satz von Instanzen mit der neuen Image-Version. Sobald die neuen Instanzen verfügbar sind, beginnt das Gateway mit der Verarbeitung des Datenverkehrs. Sobald der Datenverkehr auf den alten Instanzen geleert wurde, werden die alten Instanzen gelöscht.

### Konfigurieren

#### Upgrade des Multicloud Defense Gateway

Diese Bilder zeigen den Upgrade-Prozess für das Multicloud Defense Gateway. Der Upgrade-Prozess für das Eingangs- und das Ausgangsgateway sind identisch.

1. Melden Sie sich zunächst bei Ihrem Multicloud Defense Controller an, und navigieren Sie zu Manage > Gateways.

| uluili<br>cisco Multicloud Def            | fense    |                |          |                   |     |              |               |        |               |         |       |                         |   | 0                      | ¢ | Ι | Admin: I<br>CDO_cisi | matusci<br>co-multi | @cisc<br>cloud- 🗸           |
|-------------------------------------------|----------|----------------|----------|-------------------|-----|--------------|---------------|--------|---------------|---------|-------|-------------------------|---|------------------------|---|---|----------------------|---------------------|-----------------------------|
| Dashboard D                               | Discover | Investigate    | Mana     | age Report        | Adr | ninistration |               |        |               |         |       |                         |   |                        |   |   |                      |                     |                             |
| V Favorites Fx<br>Pinned navigation items | Gate     | ways: 2        |          |                   |     |              |               |        |               |         |       |                         |   |                        |   |   |                      |                     |                             |
| will go here                              | Filters  | and Search     | Switch t | o Advanced Search |     |              |               |        |               |         |       |                         |   |                        |   |   |                      |                     | ~                           |
| Setup                                     | Nam      | e              | •••      | CSP Account       | Ŷ   | CSP Type     | x ~           | Region | ×             | v       | State | ×                       | v | Instance Type          | × | Ŷ | Mode                 |                     | c~                          |
| Security Policies                         |          |                |          |                   |     |              |               |        |               |         |       |                         |   |                        |   |   |                      |                     |                             |
| Rule Sets                                 | Add G    | ateway Act     | ions +   |                   |     |              |               |        |               |         |       |                         |   |                        |   |   |                      |                     | Refresh                     |
| Addresses                                 | _        |                |          |                   |     |              |               |        |               |         |       |                         |   |                        |   |   |                      |                     |                             |
| Services                                  |          | Name 🗘         | 1        | Account \$        | :   | CSP Type 🗘   | Instance Type | ¢ :    | Region \$     |         | 1     | Availability ≑<br>Zones | ÷ | Min/Max ♀<br>Instances | : | R | unning ≑<br>nstances | 1                   | Policy Rule<br>Status       |
| Certificates                              |          | ingress-us-eas | t-1-gw   | My-AWS-Account    |     | AWS          | AWS_M5_LARGE  |        | us-east-1 - l | JS East |       | 1                       |   | 1/1                    |   | 1 |                      |                     | <ul> <li>Updated</li> </ul> |
| 1 40/10                                   |          | new_GW-Test    |          | My-AWS-Account    |     | AWS          | AWS_M5_LARGE  |        | us-east-1 - l | JS East |       | 1                       |   | 1/1                    |   | 1 |                      |                     | <ul> <li>Updated</li> </ul> |
| Profiles                                  | _        |                |          |                   |     |              |               |        |               |         |       |                         |   |                        |   |   |                      |                     |                             |
| Decryption                                |          |                |          |                   |     |              |               |        |               |         |       |                         |   |                        |   |   |                      |                     |                             |
| IPS/IDS                                   |          |                |          |                   |     |              |               |        |               |         |       |                         |   |                        |   |   |                      |                     |                             |
| Data Loss Prevention                      |          |                |          |                   |     |              |               |        |               |         |       |                         |   |                        |   |   |                      |                     |                             |
| Anti Malware                              |          |                |          |                   |     |              |               |        |               |         |       |                         |   |                        |   |   |                      |                     |                             |
| WAF                                       |          |                |          |                   |     |              |               |        |               |         |       |                         |   |                        |   |   |                      |                     |                             |
| Layer 7 DOS                               |          |                |          |                   |     |              |               |        |               |         |       |                         |   |                        |   |   |                      |                     |                             |
| URL Filtering                             |          |                |          |                   |     |              |               |        |               |         |       |                         |   |                        |   |   |                      |                     |                             |

Bild 1. Gateway-Liste.

2. Identifizieren Sie das Gateway, das Sie aktualisieren möchten, und wählen Sie es aus. Sie können zu diesem Zeitpunkt nur eine Auswahl treffen.

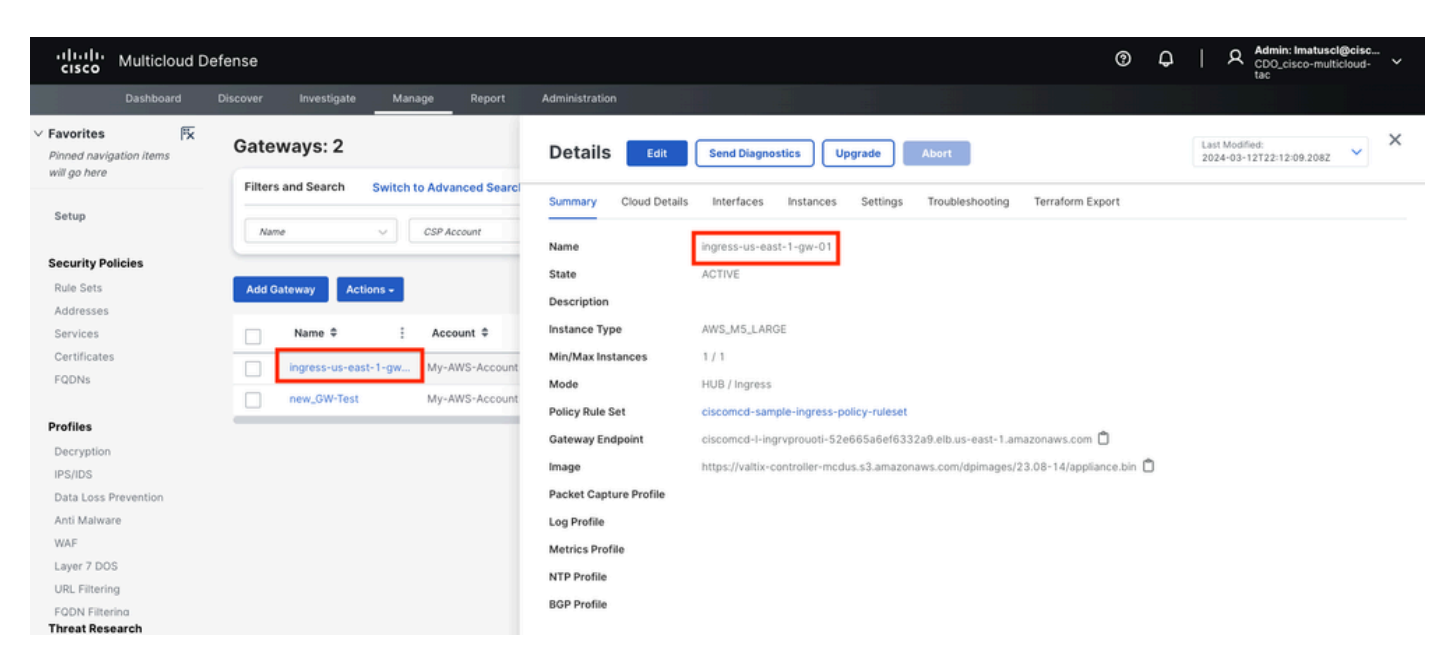

Bild 2. Gateway-Details.

#### 3.a) Wählen Sie Upgrade im Fenster mit den Gateway-Details eine Option aus.

| ululu<br>cisco Multicloud De                               | efense                                       |                        | O Q   A Administratic Quescular Conductor     Concisco-multicloud-tac     tac      | ~ |
|------------------------------------------------------------|----------------------------------------------|------------------------|------------------------------------------------------------------------------------|---|
| Dashboard                                                  | Discover Investigate Manage Report           | Administration         |                                                                                    |   |
| V Favorites Fix<br>Pinned navigation items<br>will go here | Gateways: 2                                  | Details Edit           | Send Diagnostics Upgrade Abort 2024-03-12T22:12:09.2082                            | × |
| Setup                                                      | Filters and Search Switch to Advanced Search | Summary Cloud Details  | Interfaces Instances Settings Troubleshooting Terraform Export                     |   |
| Security Policies                                          |                                              | Name                   | ingress-us-east-1-gw-01                                                            |   |
| Rule Sets<br>Addresses                                     | Add Gateway Actions -                        | State                  | ACTIVE                                                                             |   |
| Services                                                   | Name  Account                                | Instance Type          | AWS_M5_LARGE                                                                       |   |
| Certificates                                               | ingress-us-east-1-gw My-AWS-Account          | Min/Max Instances      | 1/1                                                                                |   |
| FQDNs                                                      |                                              | Mode                   | HUB / Ingress                                                                      |   |
|                                                            | new_GW-Test My-AWS-Account                   | Policy Rule Set        | ciscomcd-sample-ingress-policy-ruleset                                             |   |
| Profiles                                                   |                                              | Gateway Endpoint       | ciscomcd-l-ingrvprouoti-52e665a6ef6332a9.elb.us-east-1.amazonaws.com 📋             |   |
| Decryption                                                 |                                              | Image                  | https://valtix-controller-mcdus.s3.amazonaws.com/dpimages/23.08-14/appliance.bin 📋 |   |
| Data Loss Prevention                                       |                                              | Packet Capture Profile |                                                                                    |   |
| Anti Malware                                               |                                              | Log Profile            |                                                                                    |   |
| WAF                                                        |                                              | Metrics Profile        |                                                                                    |   |
| Layer 7 DOS                                                |                                              | NTP Profile            |                                                                                    |   |
| URL Filtering<br>FODN Filterina<br><b>Threat Research</b>  |                                              | BGP Profile            |                                                                                    |   |

Bild 3. Sie können das Gateway über die Registerkarte "Details" aktualisieren.

3.b. Sie können auch auswählen Actions > Upgrade.

| cisco Multicloud       | Defense                                          |                                    | ⑦ ♀ │ ♀ Admin: Imatu<br>CDO_cisco-n<br>tac | uscl@cisc<br>nulticloud-                |
|------------------------|--------------------------------------------------|------------------------------------|--------------------------------------------|-----------------------------------------|
| Dashboard              | Discover Investigate Manage Report Administratio |                                    |                                            |                                         |
| V Favorites            | Gateways: 2                                      |                                    |                                            |                                         |
| will go here           | Filters and Search Switch to Advanced Search     |                                    |                                            | ~                                       |
| Setup                  | Name v CSP Account v CSP                         | ype X V Region X V State           | X V Instance Type X V Mode                 | X: Y                                    |
| Security Policies      |                                                  |                                    |                                            |                                         |
| Rule Sets              | Add Gateway Actions -                            |                                    |                                            | Refresh                                 |
| Addresses              | Edit                                             | Austability                        | ≜ Min/May ≜ Dunning ≜                      | Policy Pula                             |
| Services               | Name  Upgrade Account  CSP Typ                   | e  Instance Type  Region  Zones    | Instances                                  | Status                                  |
| Certificates           | ingress-u My-AWS-Account AWS                     | AWS_M5_LARGE us-east-1 - US East 1 | 1/1 1                                      | Updated                                 |
| FQDNs                  | new GW- Disable My-AWS-Account AWS               | AWS_M5_LARGE us-east-1 = US_East 1 | 1/1 1                                      | Updated                                 |
| Profiles<br>Decryption | Export<br>Delete                                 |                                    |                                            | • • • • • • • • • • • • • • • • • • • • |
| IPS/IDS                |                                                  |                                    |                                            |                                         |

Abbildung 4: Sie können das Kabelmodem über die Schaltfläche Aktion aktualisieren.

4. Wählen Sie das Dropdown-Menü, um die verfügbaren Gateway-Versionen anzuzeigen. Wählen Sie dann Ihre Zielversion aus, und speichern Sie die Änderungen.

| uluili<br>cisco Multicloud Def            | ense                                         |                                                                                      | (?) | ¢ | A Admin: Imatuscl@cisc<br>CDO_cisco-multicloud-<br>tac |
|-------------------------------------------|----------------------------------------------|--------------------------------------------------------------------------------------|-----|---|--------------------------------------------------------|
| Dashboard D                               | Discover Investigate Manage Report           | Administration                                                                       |     |   |                                                        |
| V Favorites Fx<br>Pinned navigation items | Gateways: 2                                  | Upgrade Gateway(s)                                                                   |     |   |                                                        |
| will go here                              | Filters and Search Switch to Advanced Search | Select the image for the upgrade. This process can take several minutes to complete. |     |   |                                                        |
| Setup                                     |                                              | Gateway Image  • 23.10-03   23.10-03 (10th Jan, 2 X 🗸 🗸                              |     |   |                                                        |
|                                           | Name V CSP Account                           |                                                                                      |     |   |                                                        |
| Security Policies                         |                                              | The selected image will be applied to the following Gateway(s):                      |     |   |                                                        |
| Rule Sets                                 | Add Gateway Actions                          | Gateway Current Version                                                              |     |   |                                                        |
| Addresses                                 |                                              | ingress-us-east-1-gw-01 23.08-14                                                     |     |   |                                                        |
| Services                                  | Name   Account   Account                     |                                                                                      |     |   |                                                        |
| Certificates                              | ingress-us-east-1-gw My-AWS-Account          |                                                                                      |     |   |                                                        |
| FQDNs                                     | new GW-Test My-AWS-Account                   |                                                                                      |     |   |                                                        |
|                                           |                                              |                                                                                      |     |   |                                                        |
| Profiles                                  |                                              |                                                                                      |     |   |                                                        |
| Decryption                                |                                              |                                                                                      |     |   |                                                        |
| IPS/IDS                                   |                                              |                                                                                      |     |   |                                                        |
| Anti Malware                              |                                              |                                                                                      |     |   |                                                        |
| WAF                                       |                                              |                                                                                      |     |   |                                                        |
| Layer 7 DOS                               |                                              |                                                                                      |     |   |                                                        |
| URL Filtering                             |                                              |                                                                                      |     |   |                                                        |
| FQDN Filterina                            |                                              |                                                                                      |     |   |                                                        |
| Threat Research                           |                                              |                                                                                      |     |   |                                                        |
| Networking                                |                                              |                                                                                      |     |   |                                                        |
| Gateways                                  | Displaying Optimum 1 - 2                     | Cancel Save                                                                          |     |   |                                                        |
| outerray a                                | Displaying Gateways 1 - 2 25 V               |                                                                                      |     |   |                                                        |

Bild 5. Verfügbare Gateway-Versionen.

Bestätigen Sie die für das Upgrade erforderliche Ressourcenzuweisung für den Cloud-Service-Provider.

6. Wählen Sie aus, **Yes** ob die Ressourcenzuordnung ausreichend ist. Klicken Sie auf No, wenn die Ressourcenzuweisung nicht ausreicht, erhöhen Sie die Ressourcenzuweisung beim Cloud-Service Provider, und kehren Sie zurück, um das Upgrade fortzusetzen.

| cisco Multicle                                                 | oud Defe        | ense                                       |                   |                    |                |                    |                    |                   |                     |                     |                    |         | ?  | Q   | A        | Admin: Imatuscl@cisc<br>CDO_cisco-multicloud- ~<br>tac |
|----------------------------------------------------------------|-----------------|--------------------------------------------|-------------------|--------------------|----------------|--------------------|--------------------|-------------------|---------------------|---------------------|--------------------|---------|----|-----|----------|--------------------------------------------------------|
|                                                                |                 |                                            | te Mana           | ge Report          |                |                    |                    |                   |                     |                     |                    |         |    |     |          |                                                        |
| <ul> <li>Favorites</li> <li>Pinned navigation items</li> </ul> | x <sup>II</sup> | Gateways: 2                                |                   |                    | Upgi           | rade Gate          | eway(s)            |                   |                     |                     |                    |         |    |     |          |                                                        |
| will go here                                                   |                 | Filters and Search                         | Switch to         | Advanced Sea       | rcl Select th  | e image for the    | e upgrade. This    | process can t     | ke several minu     | tes to complete     |                    |         |    |     |          |                                                        |
| Setup                                                          | Upgrad          | le Notice                                  |                   |                    |                |                    |                    |                   |                     |                     |                    |         |    |     |          |                                                        |
| Security Policies<br>Rule Sets<br>Addresses                    | ✓ Yo<br>23      | u are about to upgrad<br>.10-03   23.10-03 | le the followi    | ng gateways w      | ith:           |                    |                    |                   |                     |                     |                    |         |    |     |          | _                                                      |
| Services                                                       |                 |                                            | Current Reso      | ources             |                |                    | Resources N        | eeded During I    | lpgrade*            |                     | Resulting Re       | sources |    |     |          |                                                        |
| Certificates                                                   | G               | ateway                                     | Elastic IPs       | LBs                | GW LBs         | Instances          | Elastic IPs        | LBs               | GW LBs              | Instances           | Elastic IPs        | LBs     | GW | LBs | Instance | s                                                      |
| PQDNS                                                          | ing             | gress-us-east-1-gw-01                      | 2/5               | 1/50               | 1/100          | 1152               |                    | 1                 | 1                   | 1                   | 2                  | 2       | 2  |     |          |                                                        |
| Profiles                                                       | *Du             | ring the upgrade, Valtix will              | deploy additional | resources with new | settings and m | igrate over once i | t is complete. Exi | ting resources as | sociated to previou | us settings will be | deleted after migr | ation.  |    |     |          |                                                        |
| Decryption<br>IPS/IDS                                          | Th              | is process can take s                      | everal minute     | es to complete.    | Do you war     | nt to continue     | ?                  |                   |                     |                     |                    |         |    |     |          |                                                        |
| Data Loss Prevention<br>Anti Malware                           |                 |                                            |                   |                    |                |                    | No                 | Yes               |                     |                     |                    |         |    |     |          |                                                        |
| Laver 7 DOS                                                    |                 |                                            |                   |                    |                |                    |                    |                   |                     |                     |                    |         |    |     |          |                                                        |
| URL Filtering                                                  |                 |                                            |                   |                    |                |                    |                    |                   |                     |                     |                    |         |    |     |          |                                                        |
| FODN Filtering<br>Threat Research                              |                 |                                            |                   |                    |                |                    |                    |                   |                     |                     |                    |         |    |     |          |                                                        |
| Networking                                                     |                 |                                            |                   |                    |                |                    |                    |                   |                     |                     |                    |         |    |     |          |                                                        |
| Cloud Accounts<br>Gateways                                     |                 | Displaying Gateways                        | 1 - 2 25          |                    |                |                    |                    |                   |                     | Cance               | Save               |         |    |     |          |                                                        |

Bild 6. Ressourcenzuweisung beim Cloud-Service-Provider.

#### Überprüfung

Überwachen Sie den Upgrade-Prozess über die Gategay-Liste.

Der Vorgang kann einige Minuten dauern. Sie können den Prozess von der Seite mit der Gateway-Liste aus überwachen.

Navigieren Sie zu Manage > Gateways.

| iliilii<br>cisco                                    | Multicloud D           | efense | )                    |           |                      |            |       |               |   |                            |        |   |                     |       |                     |   | (?)           | ¢        | I  | A Admin<br>CDO_c<br>tac | imatusci<br>isco-multi | Bcisc<br>cloud- 🗸 |
|-----------------------------------------------------|------------------------|--------|----------------------|-----------|----------------------|------------|-------|---------------|---|----------------------------|--------|---|---------------------|-------|---------------------|---|---------------|----------|----|-------------------------|------------------------|-------------------|
|                                                     |                        |        | r Investiga          | te N      | Aanage               | Report     | Admin | Istration     |   |                            |        |   |                     |       |                     |   |               |          |    |                         |                        |                   |
| <ul> <li>Favorites</li> <li>Pinned navig</li> </ul> | म्द्रि<br>gation items | Ga     | teways: 2            |           |                      |            |       |               |   |                            |        |   |                     |       |                     |   |               |          |    |                         |                        |                   |
| will go here                                        |                        | Fil    | ters and Search      | Swit      | ch to Advan          | ced Search |       |               |   |                            |        |   |                     |       |                     |   |               |          |    |                         |                        | ^                 |
| Setup                                               |                        |        | Name                 | ×.        | CSP Acco             | ount       | ~     | CSP Type      |   | x v                        | Region |   | × •                 | State | ×                   | ~ | Instance Type | ×        | ~  | Mode                    |                        | c ~               |
| Security Po                                         | olicies                | _      |                      |           |                      |            |       |               |   |                            |        |   |                     |       |                     |   |               |          |    |                         |                        |                   |
| Rule Sets                                           |                        | Ad     | id Gateway           | Actions + |                      |            |       |               |   |                            |        |   |                     |       |                     |   |               |          |    |                         |                        | Refresh           |
| Addresses<br>Services                               |                        | :      | Min/Max<br>Instances |           | Running<br>Instances | • 1        | Polic | yRule ≎<br>/s | : | State ≑                    |        |   | lmage ≑             | :     | Gateway<br>Endpoint | : | Security      | ¢        | 1  | Mode \$                 |                        | E Log For         |
| Certificate:                                        | s                      |        | 1/1                  |           | 1                    |            | 🕑 Uş  | pdated        |   | <ul> <li>ACTIVE</li> </ul> |        | Г | Upgrade-In-Progress | 8     | Link (i)            |   | Ingress       |          |    | HUB                     |                        |                   |
| PQDNS                                               |                        |        | 1/1                  |           | 1                    |            | 🕑 Uş  | pdated        |   | ACTIVE                     |        |   | 23.08-14            |       |                     |   | East-Wes      | t & Egre | 55 | HUB                     |                        |                   |
| Profiles                                            |                        |        |                      |           |                      |            |       | -             |   |                            |        |   |                     |       |                     |   | _             |          |    |                         |                        |                   |
| Decryption                                          |                        |        |                      |           |                      |            |       |               |   |                            |        |   |                     |       |                     |   |               |          |    |                         |                        |                   |
| IPS/IDS                                             |                        |        |                      |           |                      |            |       |               |   |                            |        |   |                     |       |                     |   |               |          |    |                         |                        |                   |

Bild 7. Schaltfläche "Aktualisieren", um den Upgrade-Prozess zu überwachen.

Nach Abschluss des Upgrade-Vorgangs zeigt das Gateway die neue Version an.

| cisco                                           | Multicloud [ | Defer | ise     |                      |        |          |                      |         |    |                             |   |                            |        |   |          |       |                       |   | 0            | ¢         | I  | ደ <sup>4</sup> 0 1 | dmin: Imatusclé<br>DO_cisco-multic<br>ac | Dcisc<br>loud- | ×     |
|-------------------------------------------------|--------------|-------|---------|----------------------|--------|----------|----------------------|---------|----|-----------------------------|---|----------------------------|--------|---|----------|-------|-----------------------|---|--------------|-----------|----|--------------------|------------------------------------------|----------------|-------|
|                                                 |              |       |         |                      | tigate | Man      | age                  | Report  |    | Administration              |   |                            |        |   |          |       |                       |   |              |           |    |                    |                                          |                |       |
| <ul> <li>Favorite</li> <li>Pinned na</li> </ul> | ns PX        |       | Gate    | ways:                | 2      |          |                      |         |    |                             |   |                            |        |   |          |       |                       |   |              |           |    |                    |                                          |                |       |
| will go ne                                      | re           |       | Filters | and Sea              | rch    | Switch t | to Advanc            | ed Sear | ch |                             |   |                            |        |   |          |       |                       |   |              |           |    |                    |                                          |                | ^     |
| Setup                                           |              |       | Nam     | e                    |        | ~        | CSP Acco             | unt     |    | CSP Type                    |   | x v                        | Region |   | x ~      | State | x v                   |   | nstance Type | ×         | ~  | Mor                | de X                                     | ×              |       |
| Security                                        | Policies     |       |         |                      |        |          |                      |         |    |                             |   |                            |        |   |          |       |                       |   |              |           |    |                    |                                          |                |       |
| Rule Set                                        | s            |       | Add G   | ateway               | Actio  | ns +     |                      |         |    |                             |   |                            |        |   |          |       |                       |   |              |           |    |                    |                                          | Refres         | sh    |
| Address<br>Services                             | es           |       | 1       | /lin/Max<br>nstances | ٠      | :        | Running<br>Instances | ٠       | :  | Policy Rule ≑<br>Status     | : | State \$                   |        | ÷ | Image \$ | 1     | Gateway ≑<br>Endpoint | : | Security     | ٥         | :  | Mod                | ie \$                                    | i La           | og Fo |
| Certifica                                       | ites         |       | 1       | / 1                  |        | 1        |                      |         |    | <ul> <li>Updated</li> </ul> |   | <ul> <li>ACTIVE</li> </ul> |        |   | 23.10-03 |       | Link (i)              |   | Ingress      |           |    | HUB                |                                          |                |       |
| 1.00145                                         |              |       | 1       | / 1                  |        | 1        |                      |         |    | Updated                     |   | <ul> <li>ACTIVE</li> </ul> |        |   | 23.08-14 | _     |                       |   | East-Wes     | t & Egres | is | HUB                |                                          |                |       |
| Profiles                                        |              |       |         |                      |        |          |                      |         |    |                             |   |                            |        |   |          |       |                       |   |              |           |    |                    |                                          |                |       |

Bild 8. Der Aktualisierungsvorgang ist abgeschlossen.

Überwachen Sie den Gateway-Prozess über die Systemprotokolle.

Navigieren Sie zu Investigate > System Logs.

Sie können das Datum und die Uhrzeit sehen, an dem bzw. zu der der Upgrade-Prozess initiiert und abgeschlossen wird.

Wählen Sie diese Option aus, more um weitere Informationen zu den Systemprotokollen anzuzeigen.

| ululu Multicloud Defer                  | nse                   |                 |           |            |          | O   A Admini Imatusel@cise<br>CD0.cisco-multicloud-<br>tac                                                                       |    |
|-----------------------------------------|-----------------------|-----------------|-----------|------------|----------|----------------------------------------------------------------------------------------------------|----|
| Dashboard Dise                          | cover Investigate     | Manage          | Report    | Administra | ition    |                                                                                                    |    |
| Favorites 🕅                             | Filters and Search    | witch to Advanc | ed Search |            |          |                                                                                                    | ^  |
| Pinned navigation items<br>will go here | Last 1 Hour 🗸         |                 |           |            |          |                                                                                                    |    |
| Setup                                   |                       |                 |           |            |          |                                                                                                    | 1  |
|                                         | Date and Time (LOCAL) | CSP Account     | Gateway   | Severity   | Sub Type | Message                                                                                                    |    |
| Flow Analytics                          | 2024-03-12T18:45:45   | My-AWS          | ingress-u | Info       | Gateway  | Initiated delete for Gateway instance i-0477de0f14073ad2e in region us-east-1 availability zone us-east-1a. Reason: Older Con mo | re |
| Traffic Summary<br>All Events           | 2024-03-12T18:45:45   | My-AWS          | ingress-u | Info       | Gateway  | Delete instances: ingress-us-east-1-gw-01 i-0477de0f14073ad2e terminate true timeout 3m0s reason Older Config on Instance mo     | re |
| Firewall Events                         | 2024-03-12T18:45:45   | My-AWS          | ingress-u | Info       | Gateway  | Instance i-03eb191b22cb8803b has become a healthy target for gateway ingress-us-east-1-gw-01 mo                                  | re |
| Network Threats<br>Web Protection       | 2024-03-12T18:38:33   | My-AWS          | ingress-u | Info       | Gateway  | Created Gateway instance I-03eb191b22cb8803b in region us-east-<br>Gateway Instance Upgraded for Gateway ingress-us-             | re |
| URL Filtering                           | 2024-03-12T18:38:33   | My-AWS          | ingress-u | Info       | Gateway  | Gateway Instance Upgraded for Gateway ingress-us-east-1-gw-01.1 gateway are 1 in region us-east-1 availability zone mo           | re |
| FQDN Filtering                          | 2024-03-12T18:26:07   | My-AWS          | new_GW    | Info       | Gateway  | Deleted Gateway instance i-0afa953e16415a33e in region us-east-1 us-east-1a mo                                                   | re |

Bild 9. Systemprotokolle.

Dieses Bild zeigt, wie die Systemprotokolle die Erstellung der neuen Gateway-Instanz und das Löschen der alten anzeigen, sobald die neue Instanz fehlerfrei und betriebsbereit ist.

| 2024-03-12T18:48:51 My-AWS | ingress-u | Info | Gateway | Upgrade to DP Image Version 23.10-03 and CSP image ID ami-03ce47873675045eb is complete                       | more   |
|----------------------------|-----------|------|---------|----------------------------------------------------------------------------------------------------|--------|
| 2024-03-12T18:48:47 My-AWS | ingress-u | Info | Gateway | Deleted Gateway instance i-0477de0f14073ad2e in region us-east-1 availability zone us-east-1a                 | more   |
| 2024-03-12T18:45:45 My-AWS | ingress-u | Info | Gateway | Initiated delete for Gateway instance i-0477de0f14073ad2e in region us-east-1 availability zone us-east-1a. R | more   |
| 2024-03-12T18:45:45 My-AWS | ingress-u | Info | Gateway | Delete instances: ingress-us-east-1-gw-01 i-0477de0f14073ad2e terminate true timeout 3m0s reason Older        | more   |
| 2024-03-12T18:45:45 My-AWS | ingress-u | Info | Gateway | Instance i-03eb191b22cb8803b has become a healthy target for gateway ingress-us-east-1-gw-01                  | more   |
| 2024-03-12T18:38:33 My-AWS | ingress-u | Info | Gateway | Created Gateway instance i-03eb191b22cb8803b in region us-east-1 availability zone us-east-1a. Gateway In     | more   |
| 2024-03-12T18:38:33 My-AWS | ingress-u | Info | Gateway | Gateway Instance Upgraded for Gateway ingress-us-east-1-gw-01. Newly created instances in this gateway ar     | . more |

Bild 10. Erstellung und Löschung der alten und neuen Instanz.

Dieses Bild zeigt alle Systemprotokolle, die mit dem Gateway-Upgrade-Prozess in Zusammenhang stehen.

| cisco                                                                          | Multicloud [                            | Defense                                              |                                                                                                    |                                                |                                                               |                                              |                                                     | 0                                                                                                    | Q   A Admin: Imatuscli<br>CDO_cisco-multiv<br>tac                                                 | Bcisc<br>:loud- 🗸                    |
|--------------------------------------------------------------------------------|-----------------------------------------|------------------------------------------------------|----------------------------------------------------------------------------------------------------|------------------------------------------------|---------------------------------------------------------------|----------------------------------------------|-----------------------------------------------------|----------------------------------------------------------------------------------------------------|---------------------------------------------------------------------------------------------------|--------------------------------------|
|                                                                                | Dashboard                               | Discover                                             | Investigate                                                                                              | Manage                                         | Report                                                        | Administr                                    | ation                                               |                                                                                                    |                                                                                                   |                                      |
| <ul> <li>Favorites</li> <li>Pinned navigation</li> <li>will ap here</li> </ul> | Fx<br>ation items                       | Syste                                                | em Logs                                                                                                  |                                                |                                                               |                                              |                                                     |                                                                                                    | UTC Local                                                                                         | Refresh                              |
|                                                                                |                                         | Filters                                              | and Search s                                                                                             | witch to Advanc                                | ed Search                                                     |                                              |                                                     |                                                                                                    |                                                                                                   | ^                                    |
| Setup                                                                          |                                         | Last                                                 | 1 Hour 🗸                                                                                                 |                                                |                                                               |                                              |                                                     |                                                                                                    |                                                                                                   |                                      |
| Flow Analyt                                                                    | ics                                     |                                                      |                                                                                                    |                                                |                                                               |                                              |                                                     |                                                                                                    |                                                                                                   |                                      |
| Traffic Sum                                                                    | mary                                    |                                                      |                                                                                                    |                                                |                                                               |                                              |                                                     |                                                                                                    |                                                                                                   |                                      |
| All Events                                                                     |                                         | Date                                                 | and Time (LOCAL)                                                                                         | CSP Account                                    | Gateway                                                       | Severity                                     | Sub Type                                            | Message                                                                                                    |                                                                                                   |                                      |
| Firewall Eve                                                                   | nts                                     |                                                      |                                                                                                    |                                                |                                                               |                                              |                                                     |                                                                                                    |                                                                                                   | _                                    |
| Network Th                                                                     |                                         | 2024                                                 | 03-12T18:48:51                                                                                           | My-AWS                                         | ingress-u                                                     | Info                                         | Gateway                                             | Upgrade to DP Image Version 23.10-03 and CSP image ID ami-03ce47873675045eb is complete                                                                                                    |                                                                                                   | more                                 |
| Web Protect                                                                    | reats<br>tion                           | 2024                                                 | 03-12T18:48:51                                                                                           | My-AWS<br>My-AWS                               | ingress-u<br>ingress-u                                        | Info<br>Info                                 | Gateway<br>Gateway                                  | Upgrade to DP Image Version 23.10-03 and CSP image ID ami-03ce47873675045eb is complete<br>Deleted Gateway instance i-0477de0f14073ad2e in region us-east-1 availability zone us-east-1 a                                                                                                    |                                                                                                   | more                                 |
| Web Protect<br>URL Filtering                                                   | reats<br>tion                           | 2024<br>2024<br>2024                                 | -03-12T18:48:51<br>-03-12T18:48:47<br>-03-12T18:45:45                                                    | My-AWS<br>My-AWS<br>My-AWS                     | ingress-u<br>ingress-u                                        | Info<br>Info<br>Info                         | Gateway<br>Gateway<br>Gateway                       | Upgrade to DP Image Version 23.10-03 and CSP image ID ami-03ce47873675045eb is complete<br>Deleted Gateway instance i-0477de0f14073ad2e in region us-east-1 availability zone us-east-1 a<br>Initiated delete for Gateway instance i-0477de0f14073ad2e in region us-east-1 availability zone us-e                                                                                                    | tast-1a. Reason: Older Config on Insta                                                            | more<br>more<br>more                 |
| Web Protect<br>URL Filtering<br>FQDN Filteri                                   | reats<br>tion<br>a<br>ing               | 2024<br>2024<br>2024<br>2024                         | 03-12T18:48:51<br>03-12T18:48:47<br>03-12T18:45:45<br>03-12T18:45:45                                     | My-AWS<br>My-AWS<br>My-AWS                     | ingress-u<br>ingress-u<br>ingress-u                           | Info<br>Info<br>Info<br>Info                 | Gateway<br>Gateway<br>Gateway<br>Gateway            | Upgrade to DP Image Version 23.10-03 and CSP image ID ami-03ce47873675045eb is complete<br>Deleted Gateway instance i-0477de0f14073ad2e in region us-east-1 availability zone us-east-1 a<br>Initiated delete for Gateway instance i-0477de0f14073ad2e in region us-east-1 availability zone us-e<br>Delete instances: ingress-us-east-1-gw-01 i-0477de0f14073ad2e terminate true timeout 3m0s reas                                                                                                    | ast-1a. Reason: Older Config on Insta<br>on Older Config on Instance                              | more<br>more<br>more<br>more         |
| Web Protect<br>URL Filterin<br>FQDN Filteri<br>HTTPS Logs                      | reats<br>ition<br>ing                   | 2024-<br>2024-<br>2024-<br>2024-<br>2024-<br>2024-   | -03-12718:48:51<br>-03-12718:48:47<br>-03-12718:45:45<br>-03-12718:45:45<br>-03-12718:45:45              | My-AWS<br>My-AWS<br>My-AWS<br>My-AWS           | Ingress-u<br>Ingress-u<br>Ingress-u<br>Ingress-u              | Info<br>Info<br>Info<br>Info                 | Gateway<br>Gateway<br>Gateway<br>Gateway<br>Gateway | Upgrade to DP Image Version 23.10-03 and CSP Image ID ami-03ce47873675045eb is complete<br>Deleted Gateway instance i-0477de0f14073ad2e in region us-east-1 availability zone us-east-1 a<br>Initiated delete for Gateway instance i-0477de0f14073ad2e in region us-east-1 availability zone us-e<br>Delete instances: ingress-us-east-1-gw-01 i-0477de0f14073ad2e terminate true timeout 3m0s reass<br>Instance i-03eb191b22cb8803b has become a healthy target for gateway ingress-us-east-1-gw-01                                                                                                    | aast-1a. Reason: Older Config on Insta<br>on Older Config on Instance                             | more<br>more<br>more<br>more<br>more |
| Web Protect<br>URL Filtering<br>FQDN Filteri<br>HTTPS Logs                     | reats<br>tion<br>ing<br>a <b>lytics</b> | 2024<br>2024<br>2024<br>2024<br>2024<br>2024<br>2024 | 03-12718:48:51<br>03-12718:48:47<br>03-12718:45:45<br>03-12718:45:45<br>03-12718:45:45<br>03-12718:38:33 | My-AWS<br>My-AWS<br>My-AWS<br>My-AWS<br>My-AWS | Ingress-u<br>Ingress-u<br>Ingress-u<br>Ingress-u<br>Ingress-u | Info<br>Info<br>Info<br>Info<br>Info<br>Info | Gateway<br>Gateway<br>Gateway<br>Gateway<br>Gateway | Upgrade to DP Image Version 23.10-03 and CSP Image ID ami-03ce47873675045eb is complete<br>Deleted Gateway instance i-0477de0f14073ad2e in region us-east-1 availability zone us-east-1 a<br>Initiated delete for Gateway instance i-0477de0f14073ad2e in region us-east-1 availability zone us-e<br>Delete instances: ingress-us-east-1-gw-01 i-0477de0f14073ad2e terminate true timeout 3m0s reas<br>Instance i-03eb191b22cb8803b has become a healthy target for gateway ingress-us-east-1-gw-01<br>Created Gateway instance i-03eb191b22cb8803b in region us-east-1 availability zone us-east-1-a.G | aast-1a. Reason: Older Config on Insta<br>on Older Config on Instance<br>ateway Instance Upgraded | more<br>more<br>more<br>more<br>more |

Bild 11. Systemprotokolle zum Gateway-Upgrade-Prozess.

#### Zugehörige Informationen

- <u>Cisco Multicloud Defense Benutzerhandbuch</u>
- <u>Technischer Support und Dokumentation für Cisco Systeme</u>

#### Informationen zu dieser Übersetzung

Cisco hat dieses Dokument maschinell übersetzen und von einem menschlichen Übersetzer editieren und korrigieren lassen, um unseren Benutzern auf der ganzen Welt Support-Inhalte in ihrer eigenen Sprache zu bieten. Bitte beachten Sie, dass selbst die beste maschinelle Übersetzung nicht so genau ist wie eine von einem professionellen Übersetzer angefertigte. Cisco Systems, Inc. übernimmt keine Haftung für die Richtigkeit dieser Übersetzungen und empfiehlt, immer das englische Originaldokument (siehe bereitgestellter Link) heranzuziehen.